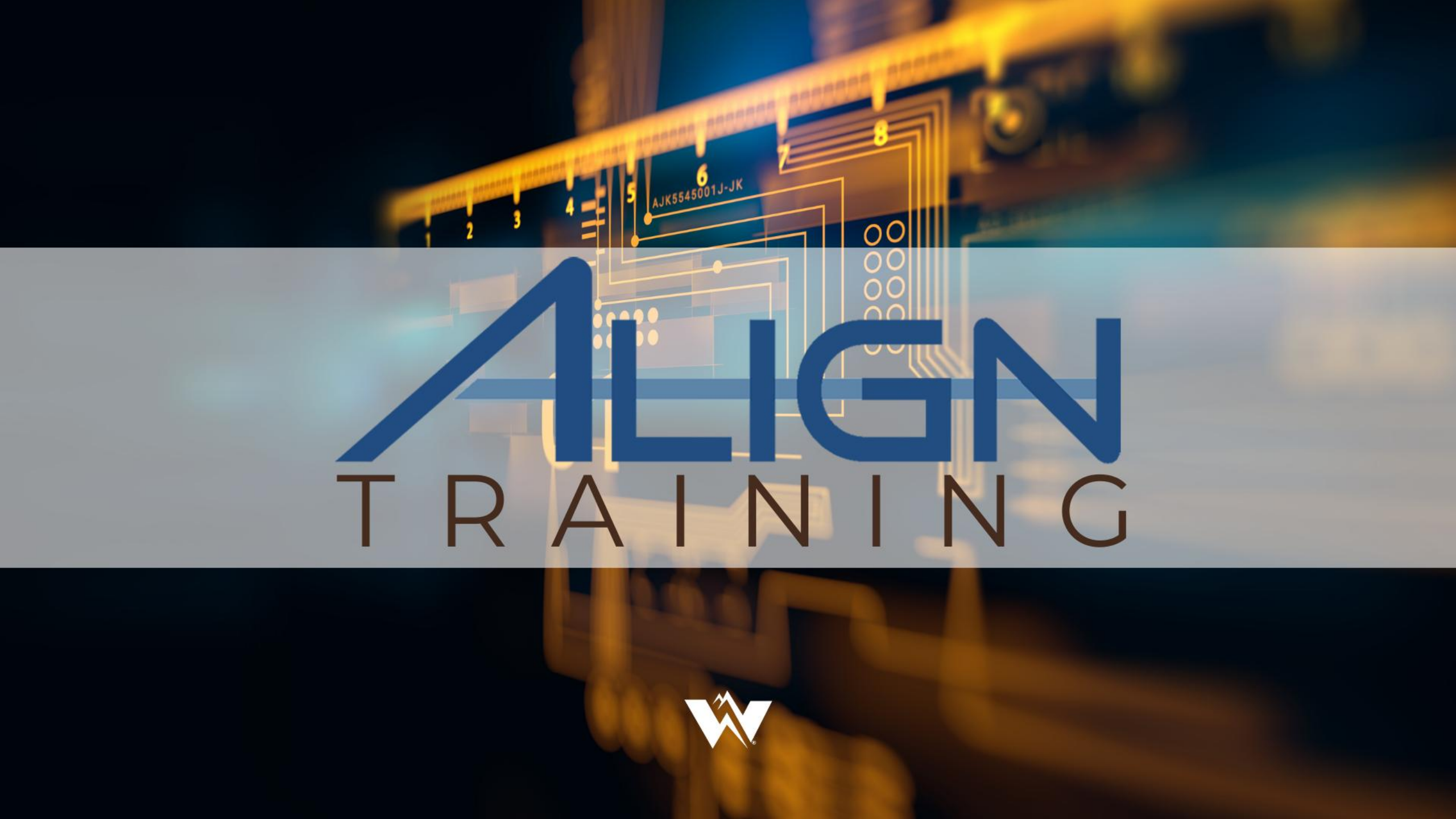

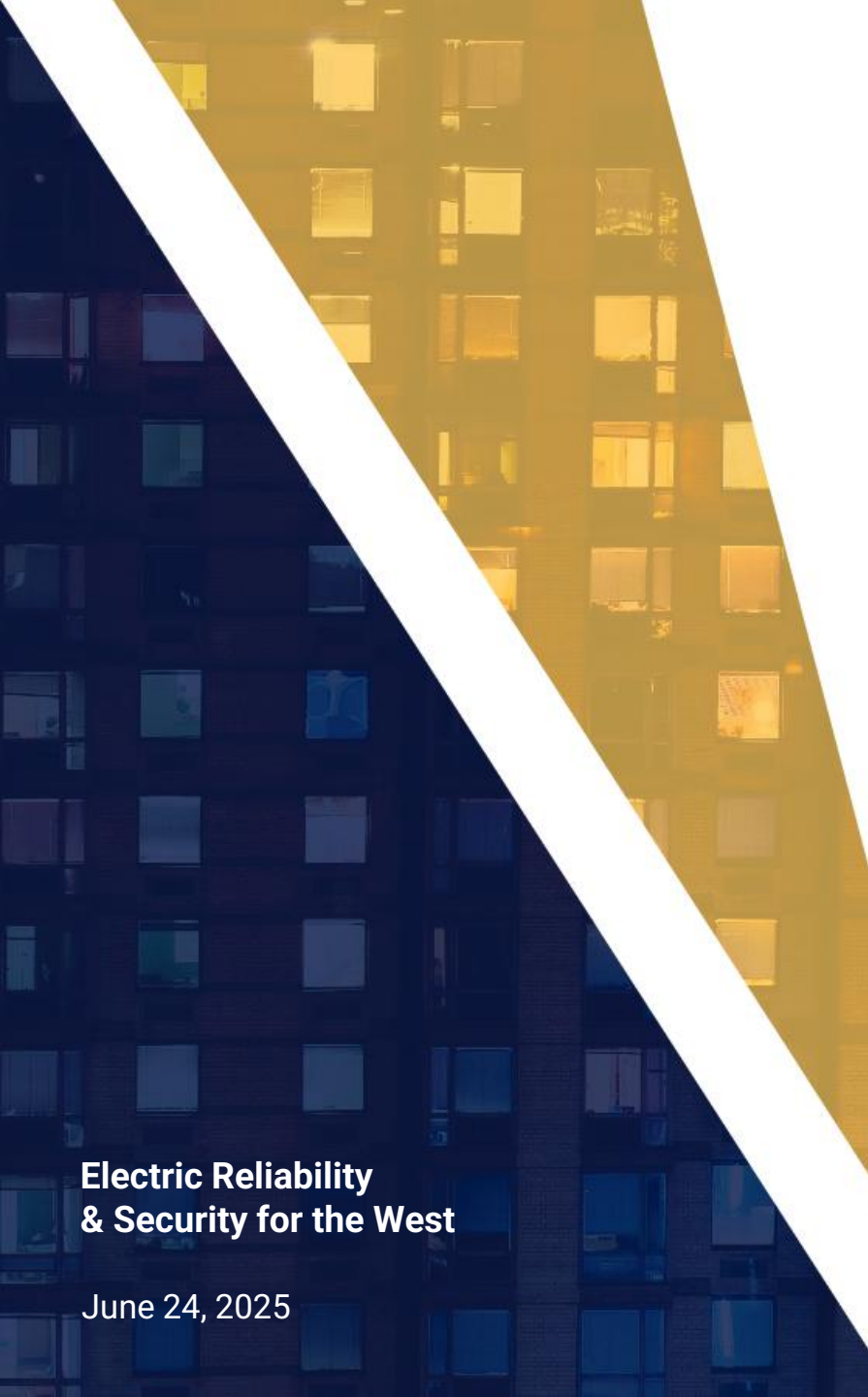

WECC

### Periodic Data Submittal Entity Training

#### **Duane Cooke**

Senior Compliance Analyst

#### Daja Bell

Administrative Coordinator

#### **Antitrust Policy**

- All WECC meetings are conducted in accordance with the WECC Antitrust Policy and the NERC Antitrust Compliance Guidelines
- All participants must comply with the policy and guidelines
- This meeting is public—confidential or proprietary information should not be discussed in open session

Ŵ

#### Antitrust Policy

- This webinar may be recorded and may be posted publicly
- By participating, you give your consent for your name, voice, image, and likeness to be included in that recording
- WECC strives to ensure the information presented today is accurate and reflects the views of WECC
- However, all interpretations and positions are subject to change
- If you have any questions, please contact WECC's legal counsel

Ŵ

## **MELCOME Algntraining**

4 - E S AJK5545001J-JK

- Welcome
- Today we will cover the following items for the BC Align transition:
  - Periodic Data Submittals (PDS)
  - Requests for Extension (RFE)
  - Requests for Information (RFI)
  - Secure Evidence Locker (SEL)
  - Note: We will cover Attestations in Align after a pending update to functionality is complete

#### Implementation Schedule

- Periodic Data Submittals
  - Event-driven PDS beginning July 1
  - WECC will initiate Q2 FAC-003 PDS on July 1 with a due date of July 21

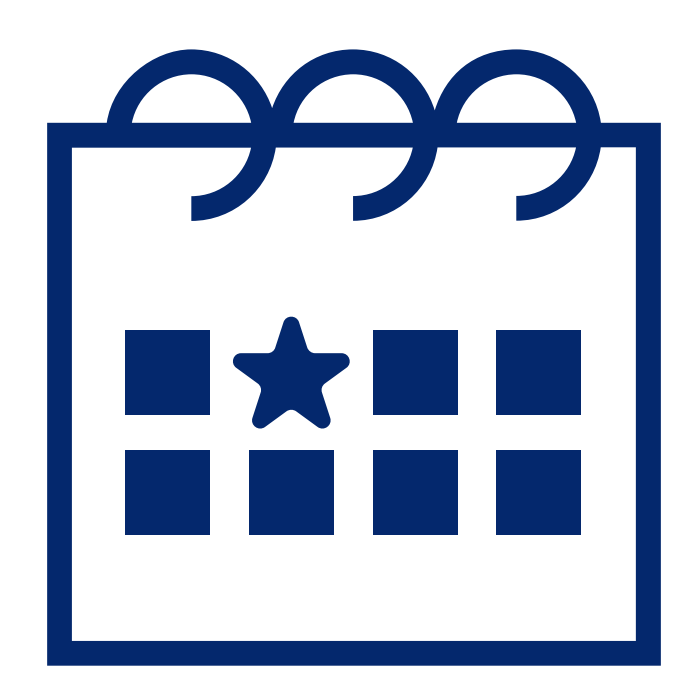

#### **ERO Portal and Align**

- Request Align permissions in the ERO Portal under Request Application Access
  - Entity admins approve requests
- CORES—Source of registration information and entity contact roles
  - Entity admins update contacts in CORES
  - Integrated into ERO Portal Access ("My Entity" menu)
- Align gets registration and contact information from CORES daily
- Keeping CORES up to date keeps Align up to date

#### **Align Notifications** WECC

- The PCC and ACC will receive email notifications when WECC requests a PDS
- Log into Align to read any instructions •

Ŵ

#### Align Contact Updates

- Updates to contacts must be made in CORES
- Primary and Alternate Compliance Contact information is updated by the Entity
- Please email <u>oversight@wecc.org</u> or <u>support@wecc.org</u> to receive instructions to update PCC and ACC records

Ŵ

#### Navigating the System

- Periodic Data Submittals (PDS)—Respond to PDS, monitor status, and create event-driven PDS
- Attestations—Manage attestations

| My Align                        | × |
|---------------------------------|---|
| My Align                        |   |
| Self Reports and Logs           |   |
| Periodic Data Submittals        |   |
| Self Certifications             |   |
| Enforcement Processing          |   |
| Mitigation Management           |   |
| Technical Feasibility Exception |   |
| Attestations                    |   |
| Reports                         |   |
|                                 |   |

Ŵ

# PERIODIC DATA SUBMITTAL

3 4 5 AJK5545001J-JK

#### **Standard-Driven PDS Responses**

- Respond to request by selecting PDS ID
- New questions appear depending on previous response
- Submit relevant forms and evidence through the SEL
  - Use associated reference ID

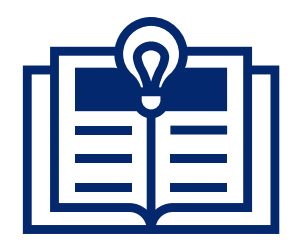

Pages 4–9 of Align PDS User Guide

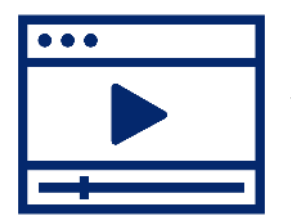

Video 22–Responding to a PDS request

#### **Request for Extension**

- Under the "Request for Extension" section, click the "plus" icon
- Enter "Requested New Due Date" and the reason for the extension request
- Click "Update" button to send request to WECC for review
- If approved, date automatically updates to show new due date

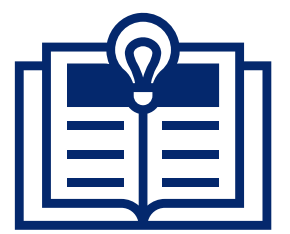

Pages 9–11 of Align PDS User Guide

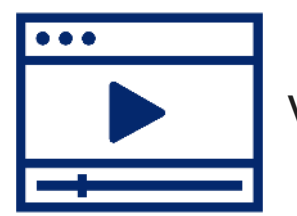

Video 23–Requesting a PDS Extension

#### **Reopened PDS**

- WECC may reopen a PDS after you submit
  - Region-created PDS will show under Active PDS Requests tab
  - Entity-created PDS will show under "My Self-Created Periodic Data Submittal Drafts"
- After clicking on the link in the Action column, close or cancel the pop-up screen.

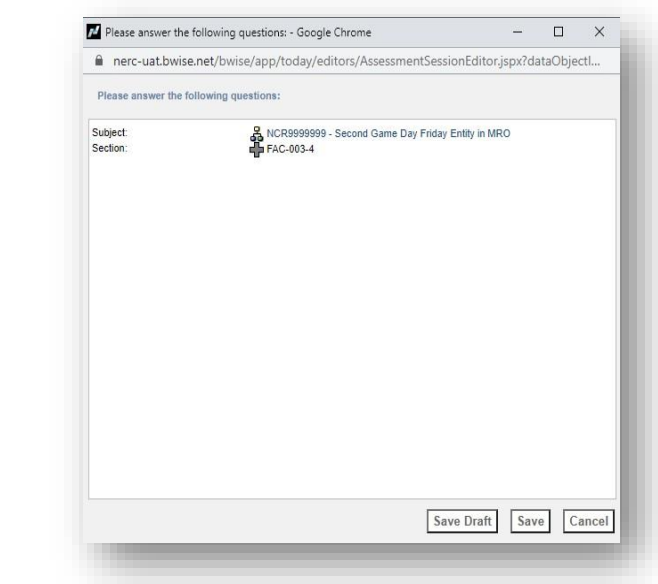

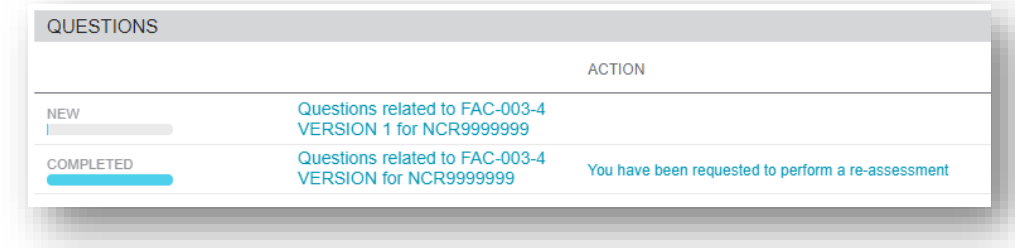

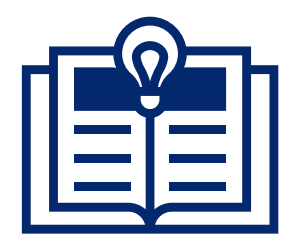

Page 22 of Align PDS User Guide

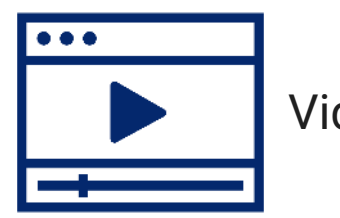

Video 28-Reopened PDSs

#### **Event-Driven PDS**

- Create PDS as required by the standard
  - Add a note if PDS applies to several functions
- New drafts will appear in the "My Self-Created Periodic Data Submittal Drafts" section after the screen updates
  - Click "refresh" at the bottom to update the screen

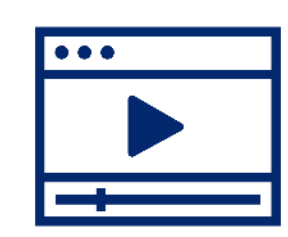

Video 27-Creating a Periodic Data Submittal

#### Responding to a Request for Information

- When you get an RFI, the PCC and ACC at your entity will get an email notification
- Once you log in, you'll see a new RFI for PDS with the status "awaiting your response" on your dashboard
- Submit any attachments or evidence associated with any RFI through the SEL

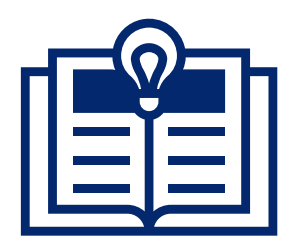

Page 13 of Align PDS User Guide

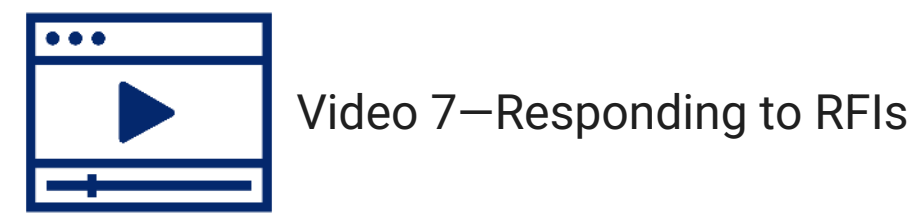

17

#### Validation Rules

- Align will not submit a PDS response if the data doesn't meet its validation rules
- The error message appears at the top of the record

| Pe    | eriodic Data Submittals 🗸 🗸                                                                                                    |
|-------|----------------------------------------------------------------------------------------------------|
| ctive | DC TEST 5/3                                                                                                    |
| /Ε ΡΙ |                                                                                                    |
|       | Custom validation error: - (It is not allowed to submit this Periodic Data Submittal without answering all the mandatory questions) |
|       |                                                                                                    |

#### Secure Evidence Locker

- All evidence and attachments for PDS are provided through the SEL
- Reference IDs from Align tell the SEL where to save the evidence
- Manifests confirm successful upload
- Please note, the SEL is not used for submitting "No Outage" records or "Attestations"

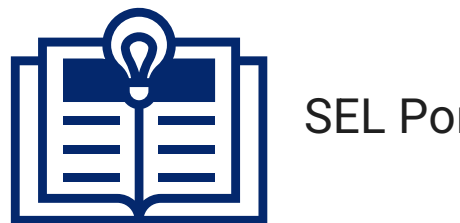

SEL Portal Guide

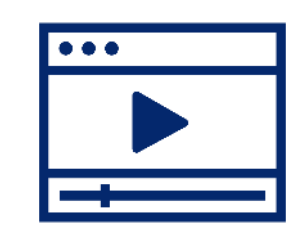

Video 17–Submitting Evidence to the SEL

Resources are available on NERC's training site (<u>https://training.nerc.net/</u>)

<Public>

- NERC Align Training Videos
- <u>Registered Entities: PDS User Guide</u>
- <u>Registered Entities: SEL Portal Guide</u>
- Report any issues through NERC's Helpdesk
  - <u>https://support.nerc.net</u>
- Refer to WECC's initial training presentation (March 2025), which includes more information on Align access and the Secure Evidence Locker (SEL)
  - BC Align Enforcement Training Self Reports and Mitigation
- Contact us with questions
  - <u>support@wecc.org</u> or <u>oversight@wecc.org</u>

#### WECC

Closing

- WECC is committed to helping everyone learn how to use this new system, so please let us know whether we can help you with anything.
- Thank you for being here today!

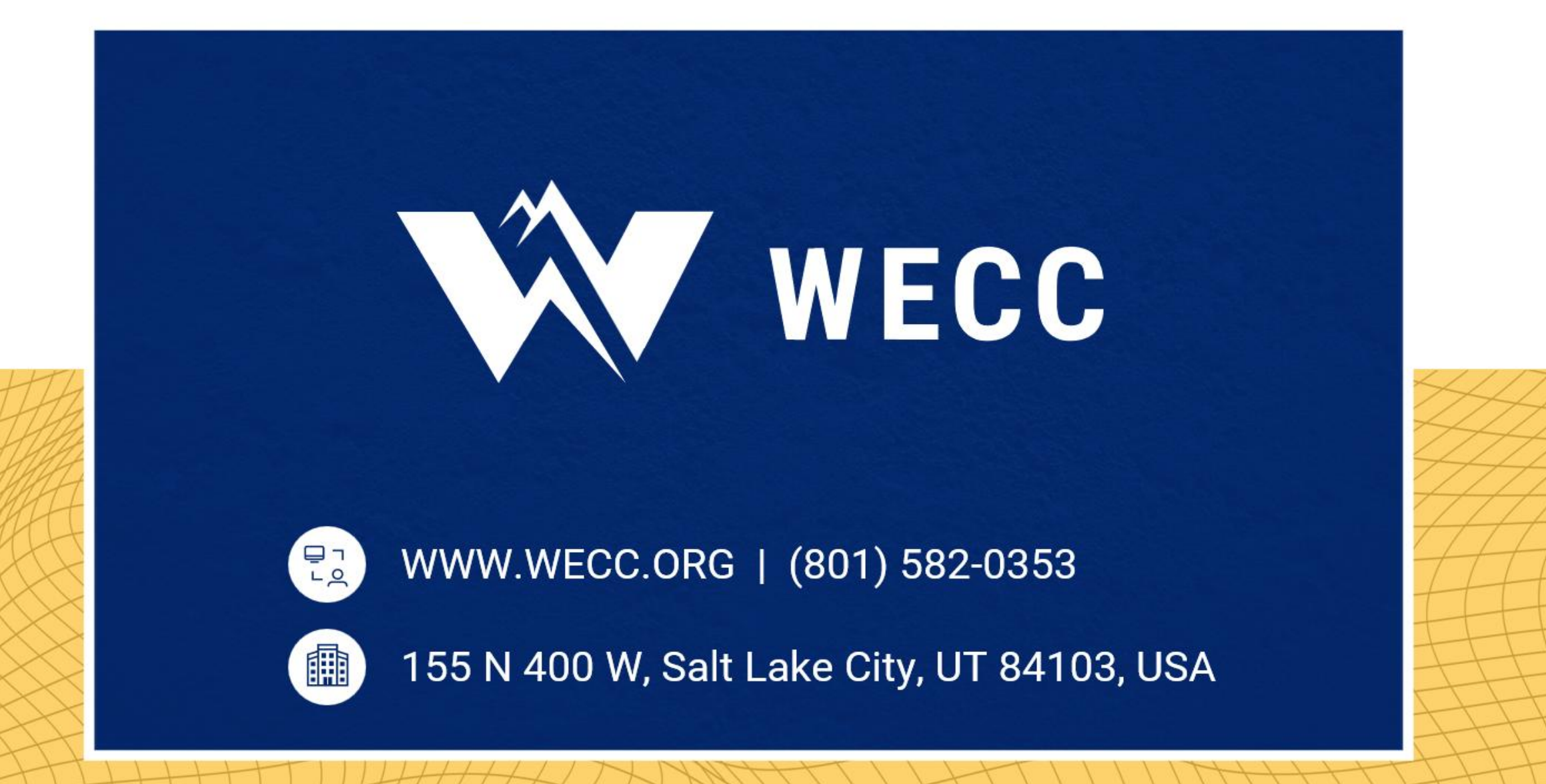